# 第57回全日本学生トランポリン競技選手権大会 Aクラス 予選会救済措置② Giga File 便による申込手順について

## 1. Giga File便のホームページへアクセス(https://gigafile.nu/)する

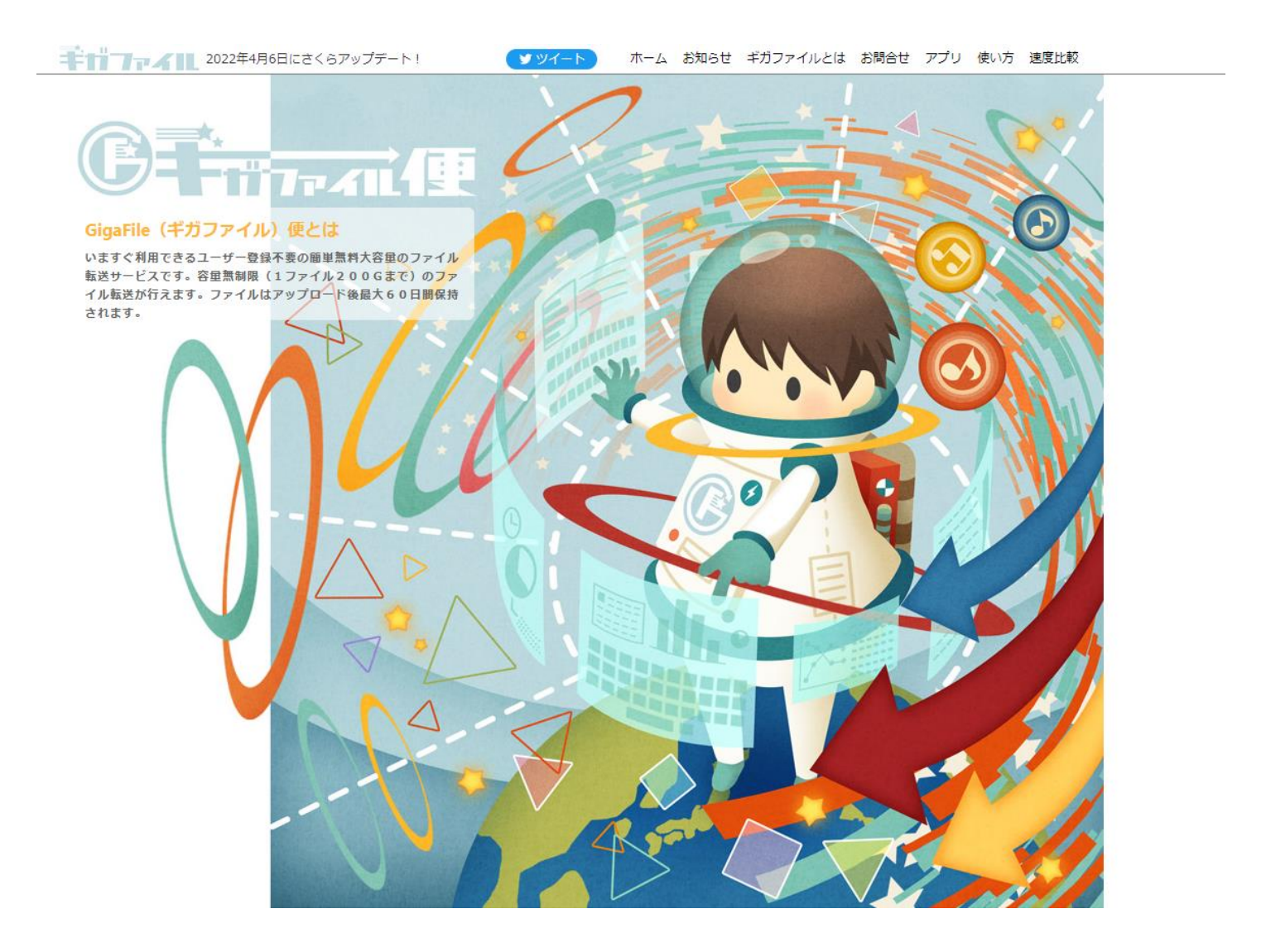

## 2.ページ中程のアップロード領域までスクロールする

| 新着情報: <u>【復旧完了】3月16日地震の影響により一部のサーバーに障害発生に</u><br>つきまして                                    |
|-------------------------------------------------------------------------------------------|
| アップロード 🖂 🔅 🐠 Zero                                                                         |
| ファイルの保持期限変更 7日 14日 21日 30日 60日                                                            |
| ここにファイルをドラッグ&ドロップしてください。<br>お使いのブラウザが対応していれば<br>フォルダごとドラッグすることが可能です。<br>1ファイル200Gまで、個数無制限 |
| ファイル名:                                                                                    |
| ファイルを選択 中止<br>※ファイル選択後アップロードは即実施されます。                                                     |

## 3. アップロード領域左下の「ファイルを選択」ボタンをクリックする

|               | 新着情報: <u>【復旧完了】3月16日地震の影響により一部のサーバーに障害発生に</u><br>つきまして                                                                                                    |
|---------------|----------------------------------------------------------------------------------------------------|
|               | アップロード 🖂 🏟 🐠 Zero                                                                                                    |
|               | ファイルの保持期限変更 7日 14日 21日 30日 60日                                                                                                    |
|               | ここにファイルをドラッグ&ドロップしてください。<br>お使いのブラウザが対応していれば<br>フォルダごとドラッグすることが可能です。<br>1ファイル200Gまで、個数無制限                                                                                                    |
|               | ファイル名:zip                                                                                                    |
| ファイル選択<br>ボタン | ダウンロードパスワード:     まとめる       Image: State State |
|               | ファイルを選択 ードは即実施されます。                                                                                                    |

4. ファイル選択ダイアログが開く
①アップロードするファイルを選択し
②「開く」ボタンをクリックする ※複数ファイルをまとめて選択できます。

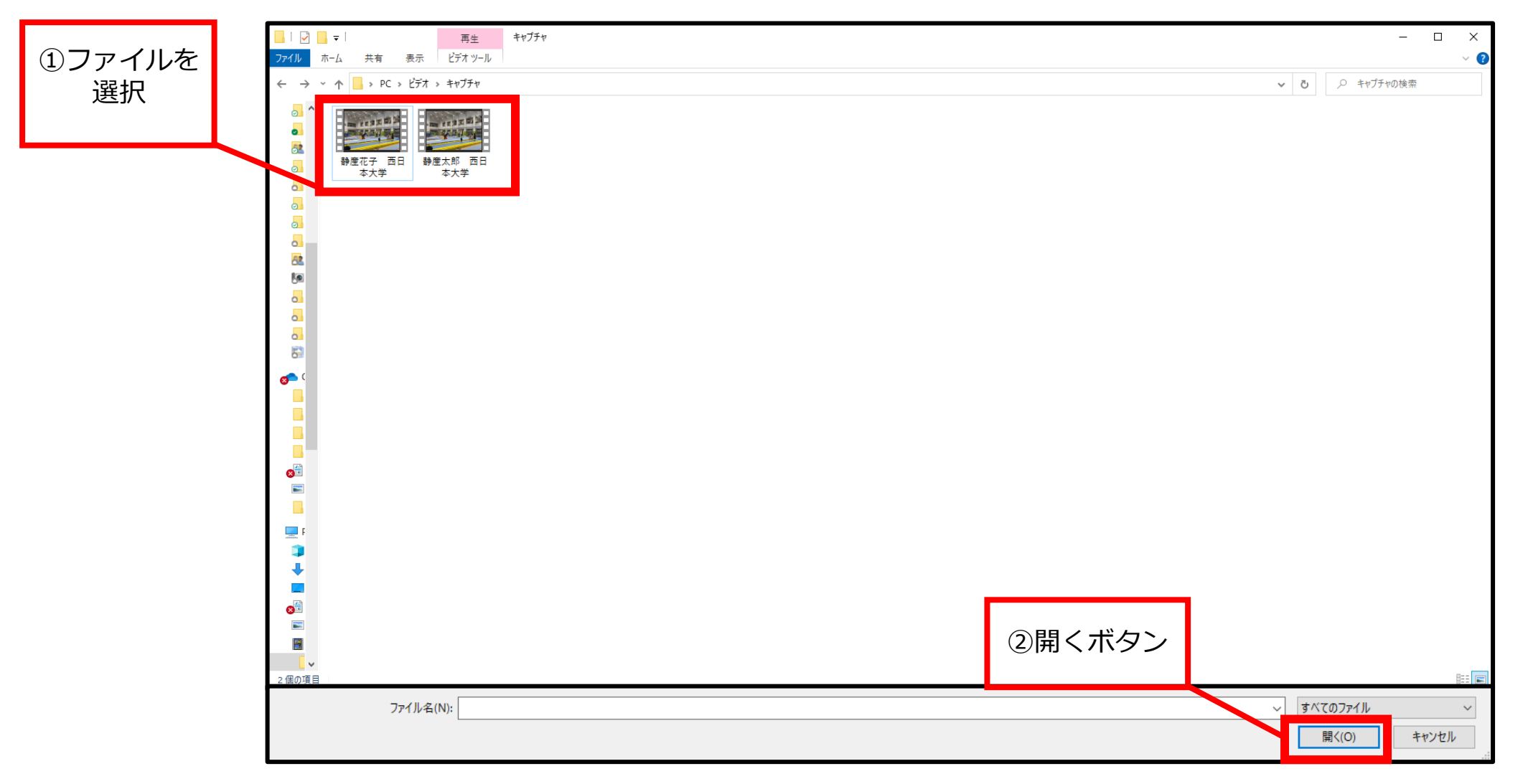

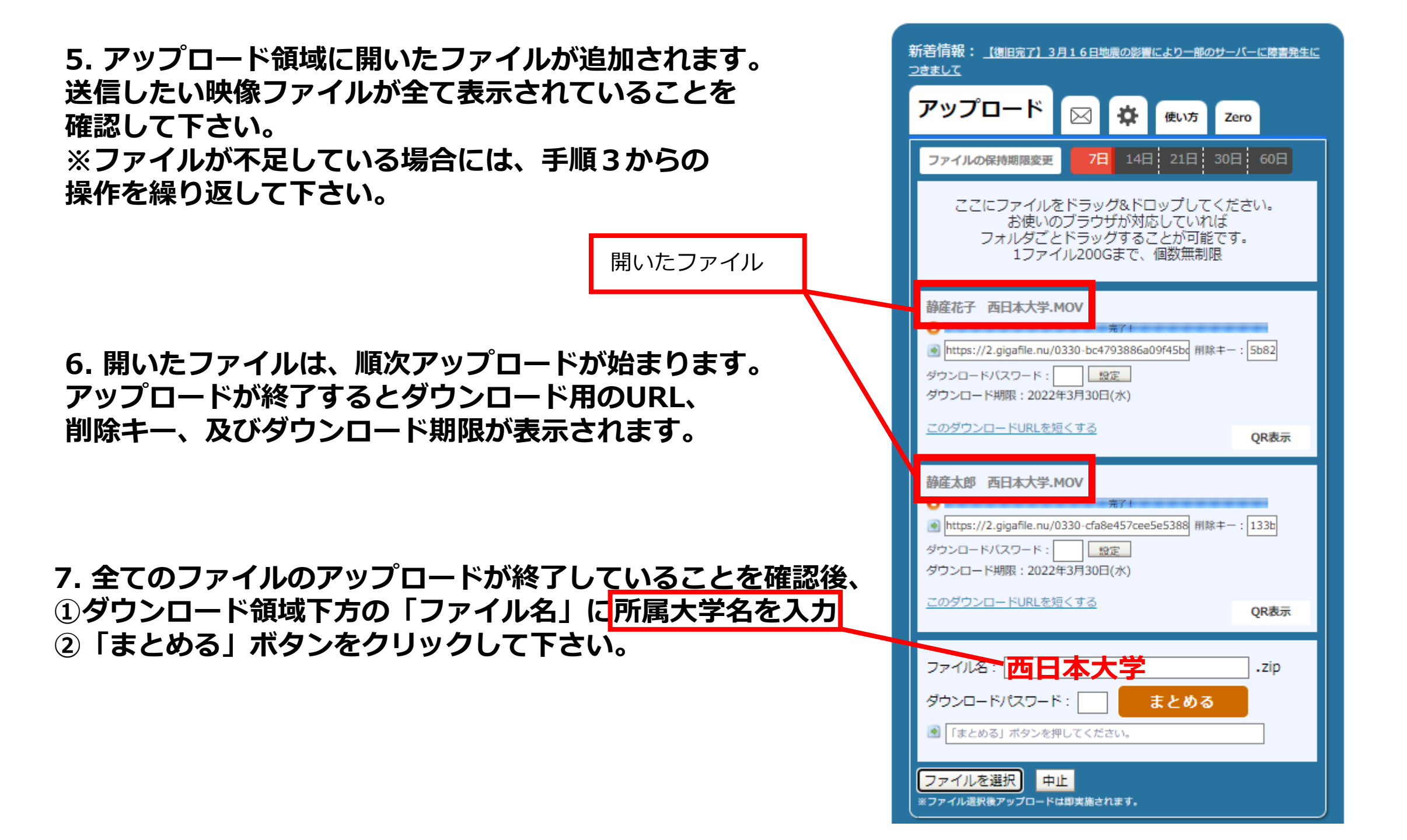

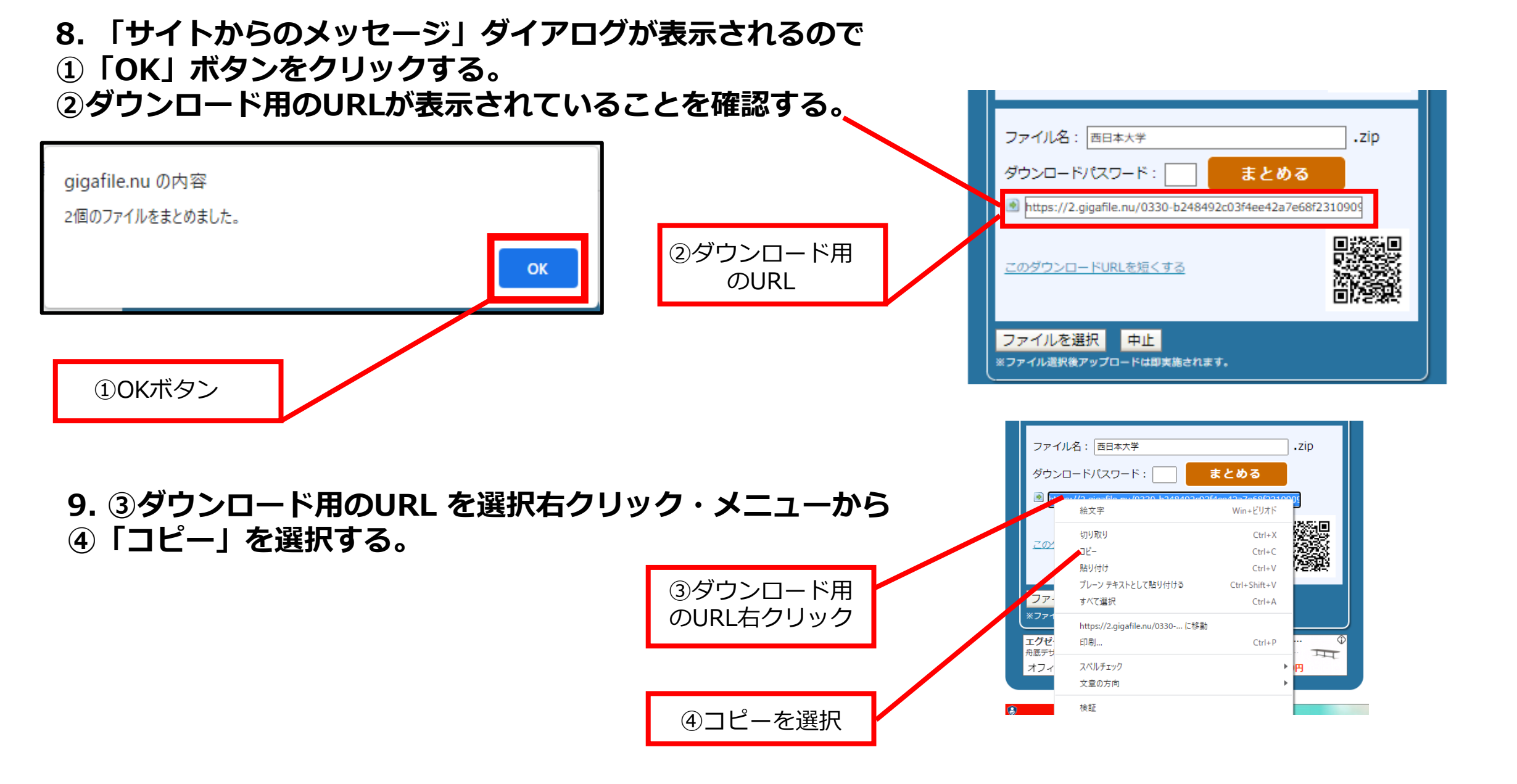

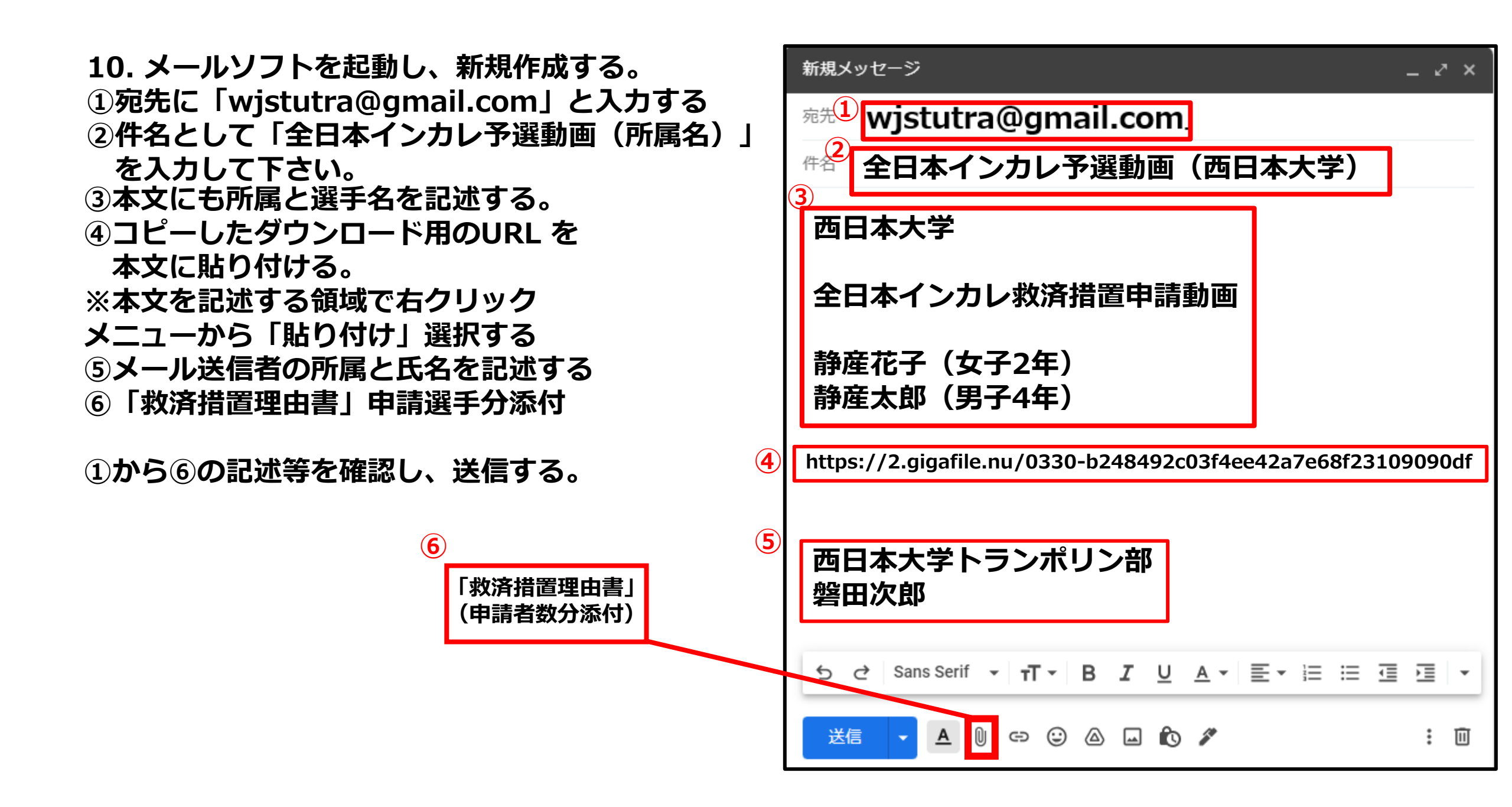

#### その他

・メールの送信先は、西日本学生トランポリン競技連盟設立準備委員会

- 「wjstutra@gmail.com」宛てとなります。
- ・不明な点や質問がある場合には、上記へメールして下さい。
- ・映像ファイルを受け取った場合には、受領メールを返信します。
   受信の制限をしている場合には。上記メールを受け取れるように設定しておいて下さい。
- ・メール送信後。数日経っても受領メールが無い場合には、上記へ問い合わせをして下さい。